## How to reset your NWTC Password

1. Access the NWTC Password Self-Service Portal from any internet connected computer or mobile device. https://pwd.nwtc.edu

| Reset | t My Pa       | ssword |               |  |
|-------|---------------|--------|---------------|--|
| NM    | /TC ID:       |        |               |  |
| SSI   | ۷:            | - OR - |               |  |
| Em    | ail *         |        | ۲             |  |
|       |               |        |               |  |
| Fo    | orgot NWTC ID | Ema    | il Reset Code |  |
|       |               |        | Help          |  |

- 2. Enter your NWTC ID or Social Security Number.
- 3. Enter your email address.
- 4. Click the Email Password Reset Code button.
- 5. Check your email, a single-use code has been sent to you.
- 6. Enter your code and click the **Validate Reset Code** button.

| Wisconsin Technical College |      |                     |
|-----------------------------|------|---------------------|
| Reset My Password           |      |                     |
| Reset Code:                 |      |                     |
|                             |      |                     |
|                             | Back | Validate Reset Code |

7. Enter your new password in the provided boxes, then click the **Change Password** button.

| <b>Northeast</b>                                     | Passwords must comply with the                                                                                                    |
|------------------------------------------------------|----------------------------------------------------------------------------------------------------|
| Wisconsin Technical College                          | campus password policy                                                                                                    |
| <b>Reset My Password</b>                             | • Minimum length of 8 characters                                                                                                    |
| New Password:         Confirm Password:         Back | <ul> <li>Wust contain s of the following:         <ul> <li>Uppercase letter (A-Z)</li> <li>Lowercase letter (a-z)</li> <li>Number (0-9)</li> <li>Special symbol</li> </ul> </li> <li>Passwords cannot include your name or student ID</li> <li>Enter a new password not previously used</li> </ul> |

## **Password Reset Help**

1. If you do not know your NWTC ID or Social Security Number, click the **Forgot ID** button.

| Wisconsin Technical Colleg | $t_{_{\rm ge}}$ |                                   |
|----------------------------|-----------------|-----------------------------------|
| Reset My Password          |                 |                                   |
| NWTC ID:                   | - OR -          | SSN:                              |
| Email:                     |                 |                                   |
| Forgot ID                  |                 | Email Password Reset Code<br>Help |

2. Fill out all four fields, then click the Email Password Reset Code button.

| Wisconsin Technical College |          |
|-----------------------------|----------|
| Reset My Password           |          |
| *First Name: Required       |          |
| 1                           |          |
| *Last Name: Required        |          |
|                             |          |
| *Date of Birth: Required    |          |
| mm/dd/yyyy                  | <b>#</b> |
| *Email: Required            |          |
|                             |          |
|                             |          |
| Email Password Reset Code   |          |
| Back                        |          |
| Help                        |          |

- 3. Check your email, your NWTC ID and a single-use code has been sent to you.
- 4. Enter your code, then click the Validate Reset Code button.

| Wisconsin Technical College |      |                     |
|-----------------------------|------|---------------------|
| Reset My Password           |      |                     |
| Reset Code:                 |      |                     |
|                             | Back | Validate Reset Code |

5. Enter your new password in the provided boxes, then click the **Change Password** button.

## Passwords must comply with the campus password policy

- Minimum length of 8 characters
- Must contain 3 of the following:
  - Uppercase letter (A-Z)
  - Lowercase letter (a-z)

- Number (0-9)
- Special symbol
- Passwords cannot include your name or student ID
- Enter a new password not previously used

| Wisconsin Technical College |      |                 |
|-----------------------------|------|-----------------|
| Reset My Password           |      |                 |
| New Password:               |      |                 |
| Confirm Password:           |      |                 |
|                             |      |                 |
|                             | Back | Change Password |

For additional help call the 24x7 student Help Desk (920) 498-5444 or (800) 422-NWTC.